## Povolení přístupu do WordPress administrace ze zahraničí

Poslední aktualizace 15 listopadu, 2024

Jste v zahraničí a máte problém se do své WordPress administrace? V tom případě je třeba v souboru .htaccess danou zemi povolit.

## Jak do souboru .htaccess WordPressu přidat novou zemi

- 1. Přihlaste se do svého Webglobe Adminu.
- 2. V detailu svého WordPress hostingu klikněte na  $FTP \rightarrow Správa souborů$ .
- 3. Váš WordPress se skrývá pod adresářem **public\_html**.

| $\oplus$ | DOMÉNY             | > | _                                        |         |         |       |
|----------|--------------------|---|------------------------------------------|---------|---------|-------|
|          |                    |   | Název †                                  | Velikos | st Typ  | Datum |
|          | HOSTING            | ~ | t                                        |         |         |       |
| D        | Detail             |   | DB_BACKUP                                |         | Adresář |       |
| Z        | ákladní nastavení  |   | 🗅 _sub                                   |         | Adresář |       |
| R        | Rozdělení prostoru |   | 🗅 backup                                 |         | Adresář | -     |
| W        | Veb                | > | 🗅 logs                                   |         | Adresář | -     |
| F        | TP a soubory       | > | 🗅 Iscache                                |         | Adresář | -     |
|          | FTP účty           |   | 🗅 public_html                            |         | Adresář | -     |
|          | Migrace FTP        |   | □ tmp                                    |         | Adresář |       |
|          | WebSSH             |   | [].backup                                | n/a     |         | - 🕼   |
|          | Správa souborů     |   | Adroséž 7 Soubor 1 Volikost souborů: p/a |         |         |       |
|          | WebFTP             |   |                                          |         |         |       |
| D        | Databáze           | > |                                          |         |         |       |
| z        | Zálohování         | > |                                          |         |         |       |

4. Otevřete jej a poté klikněte na Upravit vedle souboru .htaccess.

| Název 17               | Velikost  | Тур     | Datum                                         |
|------------------------|-----------|---------|-----------------------------------------------|
| t                      |           |         |                                               |
| 🗅 wp-admin             |           | Adresář | - 🕼 Přejmenovat 🛱 Smazat                      |
| C wp-content           |           | Adresář | - 🕼 Přejmenovat 🛱 Smazat                      |
| □ wp-includes          |           | Adresář | - 🕼 Přejmenovat 🛱 Smazat                      |
| L .htaccess            | 520 Bytes |         | - Přejmenovat 🛓 Stáhnout 🛱 Smazat             |
| 🗟 index.php            | 405 Bytes | php     | - 🖉 Upravit 🕜 Přejmenovat 🛓 Stáhnout 🏛 Smazat |
| ■ license.txt          | 19.4 KB   | txt     | - Dyravit 🕑 Přejmenovat 🛓 Stáhnout 🛱 Smazat   |
| 🗅 readme.html          | 7.2 KB    | html    | - 🖉 Upravit 🕜 Přejmenovat 🛃 Stáhnout 🛱 Smazat |
| 🗟 wp-activate.php      | 7.0 KB    | php     | - 🖉 Upravit 🕜 Přejmenovat 🛓 Stáhnout 🛱 Smazat |
| 🗟 wp-blog-header.php   | 351 Bytes | php     | - 🖉 Upravit 🕜 Přejmenovat 🛓 Stáhnout 🛱 Smazat |
| 🗟 wp-comments-post.php | 2.3 KB    | php     | - Dyravit 🗹 Přejmenovat 🛓 Stáhnout 🛱 Smazat   |
| H wp-config-sample.php | 2.9 KB    | php     | - 🖉 Upravit 🕜 Přejmenovat 🛃 Stáhnout 🏦 Smazat |

5. Do .htaccess nyní vložte danou krajinu ve tvaru: SetEnvIf GEOIP\_COUNTRY\_CODE XX AllowCountry – XX nahraď te kódem krajiny.

6. Kódy jednotlivých krajin se zapisují ve tvaru ISO 3166 a najdete je například zde.

7. Nakonec klikněte na Odeslat a .htaccess se uloží.

| .ntaccess - 520 Bytes                                                                                                    |                                                           |         | ×  |
|----------------------------------------------------------------------------------------------------|-----------------------------------------------------------|---------|----|
| # BEGIN WordPress<br># Direktivy (řádky) mezi "BEGIN WordPress" a "END                                                                                                    | WordPress" jsou                                           |         |    |
| # dynamicky generované a měly by být upravovány<br># Veškeré změny směrnic mezi těmito značkami bu<br><lfmodule mod_rewrite.c=""><br/>RewriteEngine On<br/>BawriteBulo * [E-UTTR_AUTHORIZATION!% (UTTR</lfmodule> | pouze pomocí filtrú <u>WordPressu</u> .<br>Idou přepsány. |         |    |
| RewriteBase /<br>RewriteRule ^index\.php\$ - [L]                                                                                                    | Authonzation                                              |         |    |
| RewriteCond %{REQUEST_FILENAME} !-f<br>RewriteCond %{REQUEST_FILENAME} !-d<br>RewriteRule . /index.php [L]                                                                                                    |                                                           |         |    |
| <br>EOIP_COUNTRY_CODE IN AllowCountry<br># END WordPress                                                                                                    |                                                           |         |    |
|                                                                                                    |                                                           | -       |    |
|                                                                                                    |                                                           |         |    |
|                                                                                                    |                                                           |         |    |
|                                                                                                    |                                                           |         |    |
|                                                                                                    |                                                           |         |    |
|                                                                                                    |                                                           | Odeslat | // |

Pro Indii by například kód vypadal takto: SetEnvIf GEOIP\_COUNTRY\_CODE IN AllowCountry

Ovládněte WordPress

S naším zbrusu novým WordPress hostingem je tvorba webu hračka.

Zjistit více